| TPS        | Avenue Emile Vandervelde 3<br>4300 Waremme<br>www.tps.be | Tél : 019 / 32.32.82 | Fortis : 240-0503051-13<br>Iban : BE08 2400 5030 5113<br>Bic : GEBABEBB |
|------------|----------------------------------------------------------|----------------------|-------------------------------------------------------------------------|
| informatic | Email : tps@tps-Informatic.com                           | Fax : 019 / 32.82.04 | Tva: BE-0428.626.865<br>Rcl: 154.445                                    |

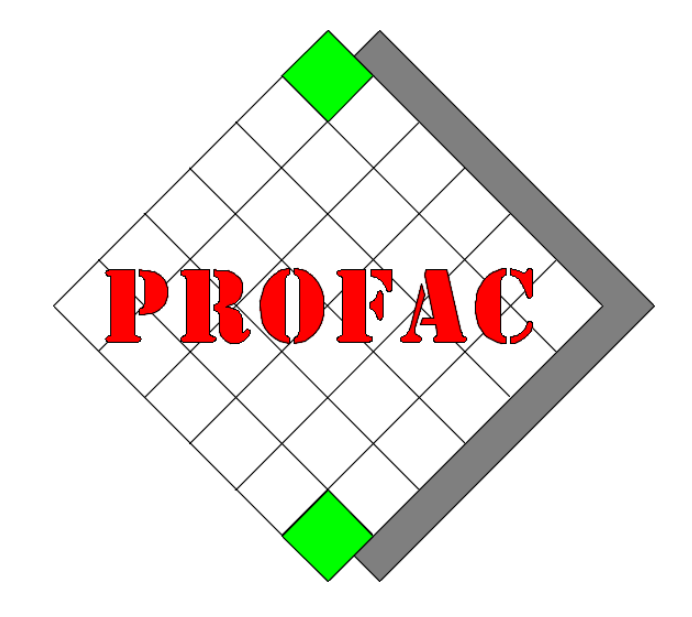

# **ENVOYER VOS DOCUMENTS PAR EMAIL.**

Sont également disponibles dans la série COMMENT FAIRE :

- 1. Comment ouvrir une nouvelle année.
- 2. Comment faire l'inventaire.
- 3. ...

| Version         | : 1.0                                                                                   |
|-----------------|-----------------------------------------------------------------------------------------|
| Date            | : 18/02/2021                                                                            |
| Version Profac  | : V 5.63 B01 18/02/21 ou plus.<br>(Pour vérifier la version de Profac : touche Alt-F10) |
| Version PfPrint | : V 1.30 B01 18/02/21 ou plus.                                                          |

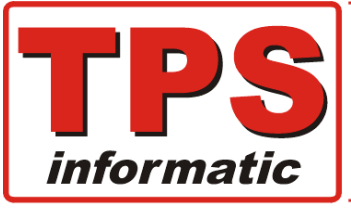

| Avenue Emile Vandervelde 3       | Tél : 019 / 32.32.82  | Fortis : 240-0503051-13<br>Iban : BE08 2400 5030 5113 |
|----------------------------------|-----------------------|-------------------------------------------------------|
| 4300 Waremme                     | Ction®                | Bic : GEBABEBB                                        |
| Swww.tps.be                      | erfect in ICT for B2B | Ture BE 0420 606 065                                  |
| 🔮 Email : tps@tps-Informatic.com | Fax : 019 / 32.82.04  | Rcl: 154.445                                          |

## **Introduction :**

Vous avez certainement déjà eu la demande d'envoyer vos factures ou autres types de documents, devis, notes d'envoi, ...etc. par email pour des raisons économiques et écologiques.

Profac vous offre bien entendu cette possibilité.

Une petite explication s'impose.

Nous nous connectons au programme Outlook, programme qui fait partie de l'ensemble Microsoft Office, pour envoyer les courriels.

Outlook nous permet d'automatiser, et, si nécessaire de personnaliser entièrement l'envoi.

Outlook contient un outil qui permet de créer des modèles de mails appelés **'signatures'**. Il s'agit en fait d'un modèle que vous pouvez rappeler et insérer lorsque vous créez un mail. Ce modèle contient par exemple votre nom, du texte, des liens, les coordonnées et le logo de votre société. Ci-dessus un exemple.

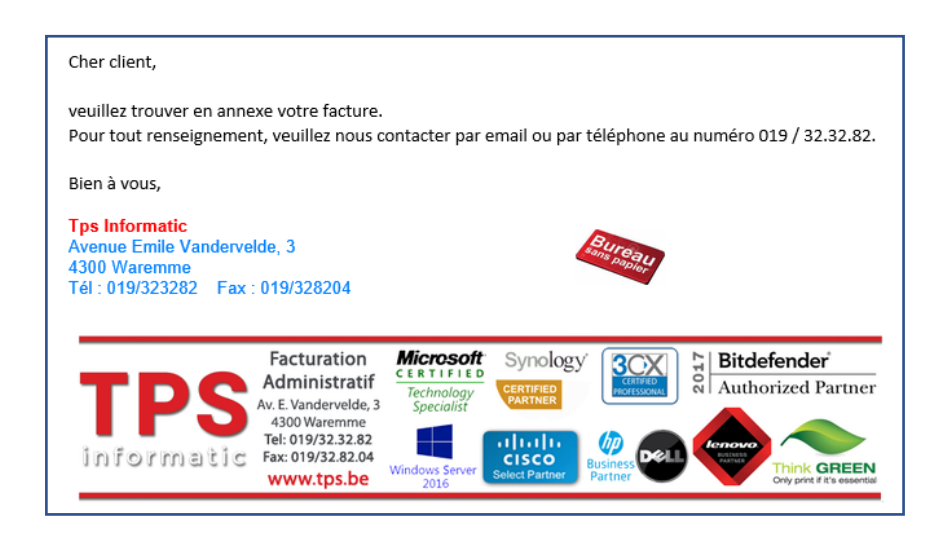

Alors pourquoi ne pas utiliser cette fonctionnalité dans Profac.

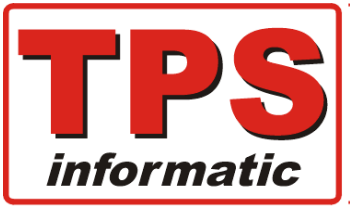

Avenue Emile Vandervelde 3 Tél : 019 / 32.32.82

Fortis : 240-0503051-13 Iban : BE08 2400 5030 5113 Bic : GEBABEBB

👌 Email : tps@tps-Informatic.com

Fax : 019 / 32.82.04

Tva: BE-0428.626.865 Rcl: 154.445

## Personnalisation des signatures :

Plusieurs options sont disponibles. Vous pouvez :

1. Créer une signature pour chaque type de document.

et

- 1. Créer votre propre signature avec votre nom.
- 2. Créer des signatures pour tous les utilisateurs.

et / ou

- 1. Créer une signature pour **un seul dossier spécifique**.
- 2. Créer une signature pour tous les dossiers.
- 3. Spécifier le nom de la signature dans le modèle d'impression de Profac.

### Nom de la signature :

Le nom de la signature et l'endroit où vous l'enregistrez détermine l'inclusion automatique dans les mails. Ci-dessous les critères à respecter pour les noms de vos signatures :

• Une signature pour une dossier <u>spécifique</u> est composé de :

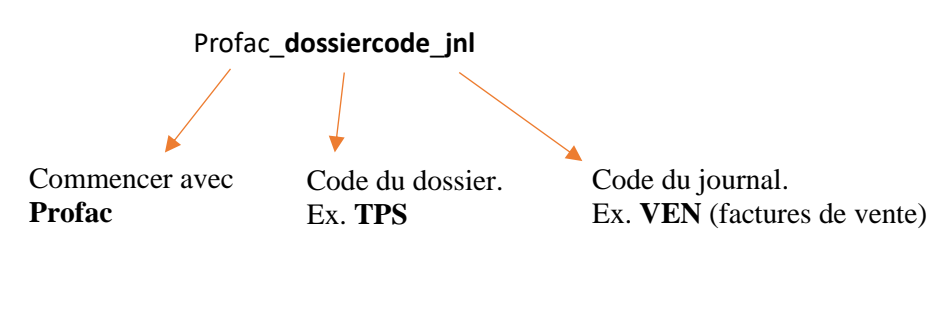

• Une <u>seule</u> signature pour tous les dossiers :

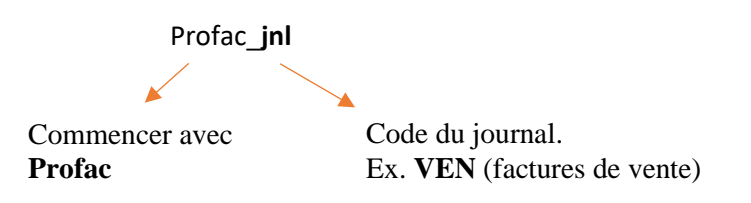

Séparez toujours les éléments par le '\_' (underscore). Les lettres majuscules et minuscules sont autorisées dans le nom et n'ont aucune importance.

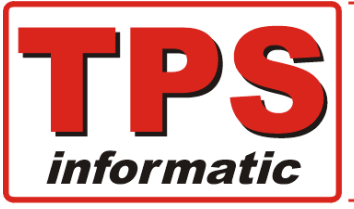

#### 🐔 Email : tps@tps-Informatic.com

Fax : 019 / 32.82.04

Tva: BE-0428.626.865 Rcl: 154.445

#### Voici quelques exemples pour les noms des signatures :

- Profac\_tps\_ven uniquement dossier 'tps', journal 'ven'
  - Profac tps ncv uniquement dossier '**tps'**, journal '**ncv'** 
    - profac\_microsoft\_bcc uniquement dossier 'microsoft', journal 'bcc'
  - profac dev tous les dossiers, journal '**dev'**
  - profac\_NEV tous les dossiers, journal 'nev'

#### Remarque :

•

le code du dossier (maximum 4 caractères) est le code qui est affiché dans le menu F9F1.

#### Pour rappel voici la liste des codes journaux dans Profac :

- VEN Facture de vente
- NCV Note de crédit de vente
- NEV Note d'envoi
- BCC Bon de commande client
- DEV Devis
- BRC Bon de réparation client
- ACH Facture d'achat
- NCA Note de crédit achat
- BLF Bon de livraison fournisseur
- BCF Bon de commande fournisseur
- BRF Bon de réparation fournisseur

## **Type de signature :**

• Votre signature personnelle.

Il suffit de cocher l'option dans PfPrint 'Utiliser mes propres signatures'. La ou les signatures sont enregistrées et restent dans votre ordinateur. (Comment faire, détails plus loin dans ce manuel.)

- Les mêmes signatures pour tout le monde. Dans ce cas il faut importer la ou les signatures dans Profac. (Comment faire, détails plus loin dans ce manuel.)
- Vous pouvez utiliser un mix des deux types précédents.

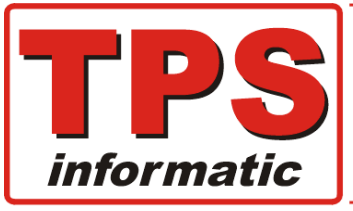

#### Exemple pour les devis :

• La même signature pour tout le monde sauf pour les devis que vous envoyez depuis votre ordinateur car ceux-ci doivent être signé avec votre nom.

Créer d'abord une signature générale, donc celle à utiliser par tout le monde. Le nom de la signature doit être pour cet exemple : **profac\_dev** Vous devez importer cette signature dans profac car tous les autres utilisateurs utilisent la même signature.

Puis créer votre propre signature dans laquelle vous mettez votre nom. Le nom de la signature doit être pour cet exemple <u>aussi</u> : **profac\_dev** 

#### Remarque :

Votre propre signature porte obligatoirement le même nom que celle qui était faite précédemment pour tous les utilisateurs. Nous conseillons donc de faire les signatures qui sont destinées à être utilisées par tout le monde sur une autre ordinateur. Ceci vous permet de garder les deux versions.

Finalement, il y a deux signatures avec le même nom, une sur votre ordinateur et une importée dans Profac.

#### Comment Profac sait quelle signature est à utiliser :

Profac cherche et utilise en priorité la signature 'profac\_dev' sur votre ordinateur à condition que vous ayez coché l'option 'Utiliser mes propres signatures' dans 'PfPrint'.

Si cette signature fait défaut, Profac utilisera la signature importée.

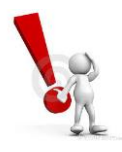

La présence de la signature sur votre ordinateur et l'activation de l'option 'Utiliser mes propres signatures' donne la priorité à celles qui sont dans votre ordinateur.

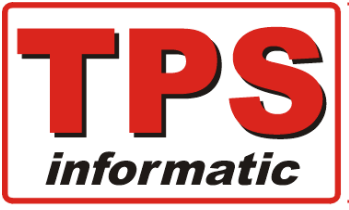

🚵 Email : tps@tps-Informatic.com

Fax : 019 / 32.82.04

Tva: BE-0428.626.865 Rcl: 154.445

## Résumé de l'ordre de la priorité :

#### Niveau 1 :

- 1. Signatures personnalisées, obligatoirement enregistrées sur votre pc.
- 2. Signatures pour tout le monde, obligatoirement importées dans Profac.

#### Niveau 2 :

- 1. Signature spécifique pour un dossier, 'profac\_tps\_ven'.
- 2. Signature pour tous les dossiers, 'profac\_ven'.

Rappelez-vous, la priorité est déterminée par la présence d'une signature sur votre ordinateur.

Supposons que vous ayez sélectionné le dossier 'TPS'.

- La priorité sera donnée à la signature 'profac\_tps\_ven'.
- Si cette signature n'existe pas, le programme utilisera 'profac\_ven'.
- Tous les autres dossiers utiliseront 'profac\_ven'.

## **Remarque :**

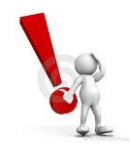

Aucune signature ne sera utilisée automatiquement si le programme n'en trouve pas sur votre ordinateur ou importée dans Profac.

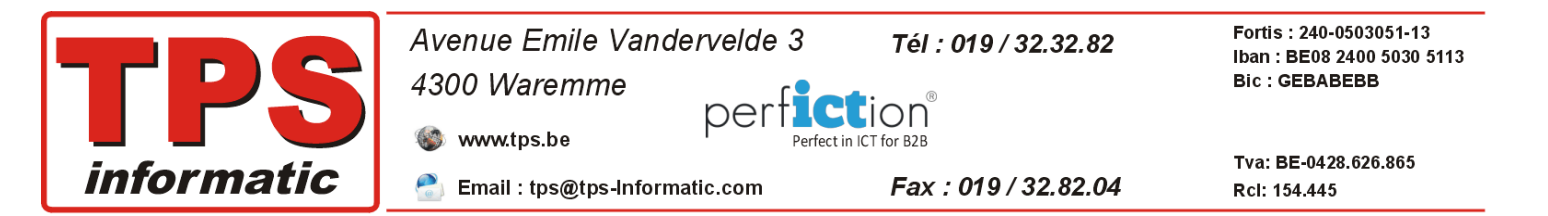

## **Comment faire une signature :**

- 1. Démarrer Outlook.
- 2. Créez un nouvel email.
- 3. Cliquez sur l'option 'une signature'.

|                                                                                                    |                         |         |                                                                                                    | ,                                                                                                    |             |                      |                               |                                |                             |             |                                    |                                               |   |
|----------------------------------------------------------------------------------------------------|-------------------------|---------|----------------------------------------------------------------------------------------------------|----------------------------------------------------------------------------------------------------|-------------|----------------------|-------------------------------|--------------------------------|-----------------------------|-------------|------------------------------------|-----------------------------------------------|---|
| 🗄 5 ଓ 🕚                                                                                                    |                         |         |                                                                                                    | Sans titre                                                                                                    | - Message ( | HTML)                |                               |                                |                             | Ŧ           |                                    |                                               | × |
| Fichier Message                                                                                                    | Insertion               | Options | Format du texte                                                                                                    | Révision                                                                                                    | Aide        | Q Recher             | cher des ou                   | tils adaptés                   |                             |             |                                    |                                               |   |
| Image: Coller     Image: Coller       Image: Coller     Image: Coller       Image: Coller     I | la mise en forme<br>ers | G I     | $\frac{1}{1} \left( \left( \begin{array}{c} 1 \\ 1 \\ 1 \\ \end{array} \right) \left( \begin{array}{c} 1 \\ 1 \\ 1 \\ \end{array} \right) \left( \begin{array}{c} 1 \\ 1 \\ 1 \\ \end{array} \right) \left( \begin{array}{c} 1 \\ 1 \\ 1 \\ \end{array} \right) \left( \begin{array}{c} 1 \\ 1 \\ 1 \\ \end{array} \right) \left( \begin{array}{c} 1 \\ 1 \\ 1 \\ \end{array} \right) \left( \begin{array}{c} 1 \\ 1 \\ 1 \\ \end{array} \right) \left( \begin{array}{c} 1 \\ 1 \\ 1 \\ 1 \\ \end{array} \right) \left( \begin{array}{c} 1 \\ 1 \\ 1 \\ 1 \\ \end{array} \right) \left( \begin{array}{c} 1 \\ 1 \\ 1 \\ 1 \\ \end{array} \right) \left( \begin{array}{c} 1 \\ 1 \\ 1 \\ 1 \\ 1 \\ \end{array} \right) \left( \begin{array}{c} 1 \\ 1 \\ 1 \\ 1 \\ 1 \\ 1 \\ 1 \\ 1 \\ 1 \\ 1 $ | Revision<br>A ↓ ::: +<br> :::: +<br> :::: +<br> :::: +<br> :::: +<br> :::: +<br> :::: +<br> :::: +<br> :::: +<br> :::: +<br> :::: +<br> :::: +<br> :::: +<br> :::: +<br> :::: +<br> :::: +<br> :::: +<br> :::: +<br> :::: +<br> :::: +<br> ::: +<br> ::: +<br> :: +<br> :: +<br> :: + |             | Carnet<br>d'adresses | Vérifier<br>s les noms<br>mis | Joindre ur<br>fichier */<br>In | Une<br>Jignature *<br>clure | ►<br>!<br>↓ | Assurer u<br>Importan<br>Indicateu | n suivi •<br>.ce haute<br>.ce faible<br>.rs r |   |
|                                                                                                    |                         |         |                                                                                                    |                                                                                                    |             |                      |                               |                                |                             |             |                                    |                                               |   |

#### 4. Cliquez sur 'Nouveau'

| Signatures et thème              |                          |             |                                |            | ?                | $\times$ |
|----------------------------------|--------------------------|-------------|--------------------------------|------------|------------------|----------|
| S <u>ig</u> nature électronique  | Thème p <u>e</u> rsonnel |             |                                |            |                  |          |
| Séle <u>c</u> tionner la signatu | e à modifier             |             | Choisir une signature pa       | ar défaut  |                  |          |
| Profac_ease_ven                  |                          | ^           | Compte de courr <u>i</u> er    |            |                  | ~        |
| riolac_tps_ven                   |                          |             | Nouveaux <u>m</u> essages :    | (aucune)   |                  | ~        |
|                                  |                          |             | Réponses/ <u>t</u> ransferts : | (aucune)   |                  | ~        |
| Supprimer                        | uveau Enregistrer R      | enommer     |                                |            |                  |          |
| Modifier la signature            |                          |             |                                |            |                  |          |
| Calibri (Corps)                  | ✓ 11 ✓ G I S             | <u>S</u> Au | tomatique 🗸 🚍                  |            | arte de visite 📑 | <b>a</b> |
|                                  |                          | Г           |                                | -          |                  | ^        |
|                                  |                          | 1           | Nouvelle signature             | ? ×        |                  |          |
|                                  |                          | I           | apez un nom pour cette s       | ignature : |                  |          |
|                                  |                          | <b>—</b>    | Profac_ven                     |            |                  |          |
|                                  |                          |             | ОК                             | Annuler    |                  |          |
|                                  |                          |             |                                |            |                  |          |
|                                  |                          |             |                                |            |                  |          |
|                                  | :                        |             |                                |            |                  | -        |
| Obtenir des modeles d            | <u>e signature</u>       |             |                                |            |                  |          |
|                                  |                          |             |                                |            | OK Annul         | er       |

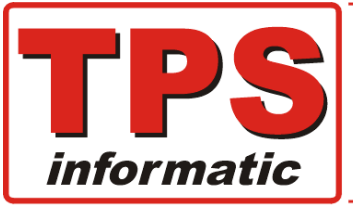

| Avenue Emile Vandervelde 3       | Tél : 019 / 32.32.82 | Fortis : 240-0503051-13<br>Iban : BE08 2400 5030 5113 |
|----------------------------------|----------------------|-------------------------------------------------------|
| 4300 Waremme                     |                      | Bic : GEBABEBB                                        |
| www.tps.be                       | ct in ICT for B2B    |                                                       |
| 🔮 Email : tps@tps-Informatic.com | Fax : 019 / 32.82.04 | Tva: BE-0428.626.865<br>Rcl: 154.445                  |

Outlook vous invite à introduire un nom pour la signature. **Respectez les noms comme expliqué ci-dessus.** 

Exemple pour les factures de vente : PROFAC\_VEN

Il vous suffit maintenant d'introduire le texte, lien, logo, votre nom, ...etc.

Vous pouvez bien sûr inclure un **logo** et/ou autres images dans le texte. Il suffit de cliquer sur l'icône. Pour changer la taille de votre logo, cliquez avec le bouton droit de votre souris sur le logo.

|                                                                                                    |                                                                                                    |                                                                                                    |                                |                            | •           |
|----------------------------------------------------------------------------------------------------|----------------------------------------------------------------------------------------------------|----------------------------------------------------------------------------------------------------|--------------------------------|----------------------------|-------------|
| gnature électronique                                                                                                    | Thème p <u>e</u> rsonnel                                                                                                    |                                                                                                    |                                |                            |             |
| éle <u>c</u> tionner la signature                                                                                                    | à modifier                                                                                                    |                                                                                                    | Choisir une signature pa       | ar défaut                  |             |
| Profac_nev                                                                                                    |                                                                                                    | ~                                                                                                    | Compte de courr <u>i</u> er    |                            | ~           |
| Profac_ven                                                                                                    |                                                                                                    |                                                                                                    | Nouveaux <u>m</u> essages :    | Profac_ven                 | ~           |
|                                                                                                    |                                                                                                    |                                                                                                    | Réponses/ <u>t</u> ransferts : | (aucune)                   |             |
|                                                                                                    |                                                                                                    | ×                                                                                                    |                                | . ,                        |             |
| <u>S</u> upprimer <u>N</u> ou                                                                                                    | iveau <u>E</u> nregistr                                                                                                    | er <u>R</u> enommer                                                                                        |                                |                            |             |
| od <u>i</u> fier la signature —                                                                                                    |                                                                                                    |                                                                                                    |                                |                            | +           |
| Calibri (Corps)                                                                                                    | √ 11 √ G                                                                                                    | I <u>S</u> A                                                                                               | utomatique 🗸 🚍                 | 😑 😑 🛛 🔤 <u>C</u> arte de v | isite 📑 🚰 🔮 |
| Cher client.                                                                                                    |                                                                                                    |                                                                                                    |                                |                            |             |
| Veuillez trouver en                                                                                                    | annexe notre fac                                                                                                    | ture                                                                                                    |                                |                            | / 1         |
|                                                                                                    |                                                                                                    |                                                                                                    |                                |                            | / /         |
|                                                                                                    |                                                                                                    |                                                                                                    |                                |                            |             |
| Bien à vous,                                                                                                    |                                                                                                    |                                                                                                    |                                |                            |             |
| Bien à vous,                                                                                                    |                                                                                                    |                                                                                                    |                                |                            |             |
| Bien à vous,                                                                                                    | n <u>Microsoft</u> Synology (<br>tilf <u>Synology</u>                                                                                                    | Bitdefender                                                                                                |                                |                            |             |
| Bien à vous,<br><b>TPS</b><br>Administra<br>tel 698233                                                                                                    | n Microsoft Synology<br>dif CLETITIC Synology<br>dif Schwalzy<br># CLETIC ()                                                                                                    | Bitdefender<br>Bitdefender<br>Authorized Partner                                                           |                                |                            |             |
| Bien à vous,<br><b>TPSS</b><br>Administra<br>Administra<br>Administ                                                              | n <u>Microsoft</u><br>tif<br>6-3 Second<br>24<br>40<br>40<br>40<br>40<br>40<br>40<br>40<br>40<br>40<br>4                                                                                                    | Bitdefender<br>Authorized Partner                                                                          |                                |                            |             |
| Bien à vous,<br><b>TPSS</b><br>Administra<br>Act Funderer<br>Administra<br>Act Widdener<br>Rec Videorer<br>Act Widdener<br>Act Widdener                                                                                                    | n Microsoft Synology<br>tif Contractory<br>4.3 Secolar<br>4.4 Microsoft Contractory<br>4.4 Microsoft Contractory<br>4.4 Microsoft Contracto                                                       | Bitdefender<br>Authorized Partner     Authorized Partner     Compared for another     Compared for another |                                |                            |             |
| Bien à vous,<br>Facturation<br>Administra<br>te vouse<br>te vouse<br>te vous | n Microsoft Synology<br>tit Speciality<br>Speciality<br>Microsoft Synology<br>Speciality<br>Microsoft Synology<br>Microsoft Synology<br>Micr | Bitdefender     Bitdefender     Authorized Partner                                                         |                                |                            |             |
| Bien à vous,<br>Facturation<br>Administra<br>Administra<br>te 1993233<br>www.tpsl<br>btenir des modèles de                                                                                                    | n Microsoft Synology<br>di Secolari<br>Marchanistra<br>Marchanistra<br>Marchanistra<br>Marchanistra<br>Microsoft Synology<br>Microsoft Synology<br>Microsoft Synol | E Constanting Partner                                                                                      |                                | 01                         |             |

Idem si vous souhaitez ajouter un **lien** afin que le client soit dirigé par exemple vers le site web de l'entreprise lorsqu'il clique sur le logo.

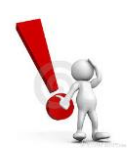

N'oubliez pas de sauvegarder la signature.

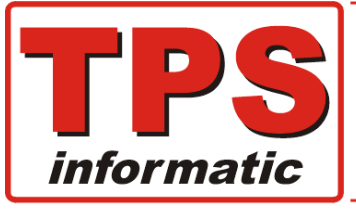

 

 Avenue Emile Vandervelde 3
 Tél : 019 / 32.32.82
 Fortis : 240-0503051-13 Iban : BE08 2400 5030 5113 Bic : GEBABEBB

 4300 Waremme
 Perfectin ICT for B2B
 Tra: BE-0428.626.865 Rcl: 154.445

 Email : tps@tps-Informatic.com
 Fax : 019 / 32.82.04
 Tva: BE-0428.626.865 Rcl: 154.445

## Importer les signatures dans Profac :

Il faut importer les signatures qui s'appliquent à tous les utilisateurs.

Démarrer Profac et sélectionner le menu F9-Utilitaires et F3-Modèles d'impression.

#### Puis sous menu F9-Imp.Sign.

|     | SELECTIONNER                     | TYPE                          |                |                                 |
|-----|----------------------------------|-------------------------------|----------------|---------------------------------|
| Тур | 🕴 Select a HTM file              | _                             |                |                                 |
| Moc | ← → ` ↑  → hmit > AppData > Roar | ning > Microsoft > Signatures | 5 V            | ⊘ Rechercher dans : Signatu     |
|     | Organiser 👻 Nouveau dossier      |                               |                | 8== ▾ □                         |
|     |                                  | ▲ Nom                         | Modifié le     | Type Tail                       |
|     | > 🖈 Accès rapide                 | Profac ease ven fichiers      | 07-02-21 16:01 | Dossier de fichiers             |
|     | 🗸 💻 Ce PC                        | Profac tps ven fichiers       | 07-02-21 16:01 | Dossier de fichiers             |
|     | > 🔜 Bureau                       | Profac_ven_fichiers           | 07-02-21 16:43 | Dossier de fichiers             |
| Con | > 🔮 Documents                    | Profac_ease_ven.htm           | 07-02-21 16:01 | Chrome HTML Do                  |
| _   | > 📰 Images                       | Profac_tps_ven.htm            | 07-02-21 16:01 | Chrome HTML Do                  |
| Err | > h Musique                      | Profac_ven.htm                | 07-02-21 16:43 | Chrome HTML Do                  |
|     | > Diets 3D                       | <b>▲</b>                      |                |                                 |
|     | J Téléchargements                |                               |                |                                 |
|     | _                                | ~ <                           |                |                                 |
|     | <u>N</u> om du fichier :         |                               | ~              | Htm Files                       |
|     |                                  |                               |                | <u>O</u> uvrir <b>▼</b> Annuler |
| L   |                                  |                               |                |                                 |
|     |                                  |                               |                |                                 |
|     |                                  |                               |                |                                 |
| l   |                                  |                               | _              | <u>Q</u> uvrir ▼ A              |

Le dossier dans lequel Outlook enregistre les signatures s'ouvre. Ensuite, sélectionner un ou plusieurs fichiers et confirmer avec 'Ouvrir'.

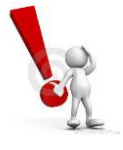

Il suffit de sélectionner le fichier qui porte le nom de votre signature. Il n'est pas nécessaire d'inclure le répertoire avec le même nom. Ceux-ci seront automatiquement importés dans Profac.

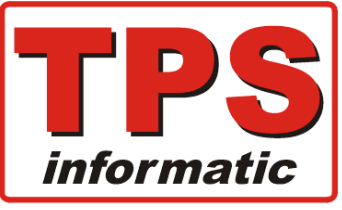

| Avenue Emile Vandervelde 3       | Tél : 019 / 32.32.82 | Fortis : 240-0503051-13<br>Iban : BE08 2400 5030 5113 |
|----------------------------------|----------------------|-------------------------------------------------------|
| 4300 Waremme                     | tion <sup>®</sup>    | Bic : GEBABEBB                                        |
| www.tps.be                       | ICT for B2B          |                                                       |
| 🔮 Email : tps@tps-Informatic.com | Fax : 019 / 32.82.04 | Tva: BE-0428.626.865<br>Rcl: 154.445                  |

## Paramétrage des imprimantes dans Profac :

Il est absolument nécessaire de paramétrer dans Profac l'imprimante à utiliser pour l'envoi de vos emails.

Ouvrir le menu F8-Paramètres et F4-Imprimantes.

#### L'écran suivant apparait :

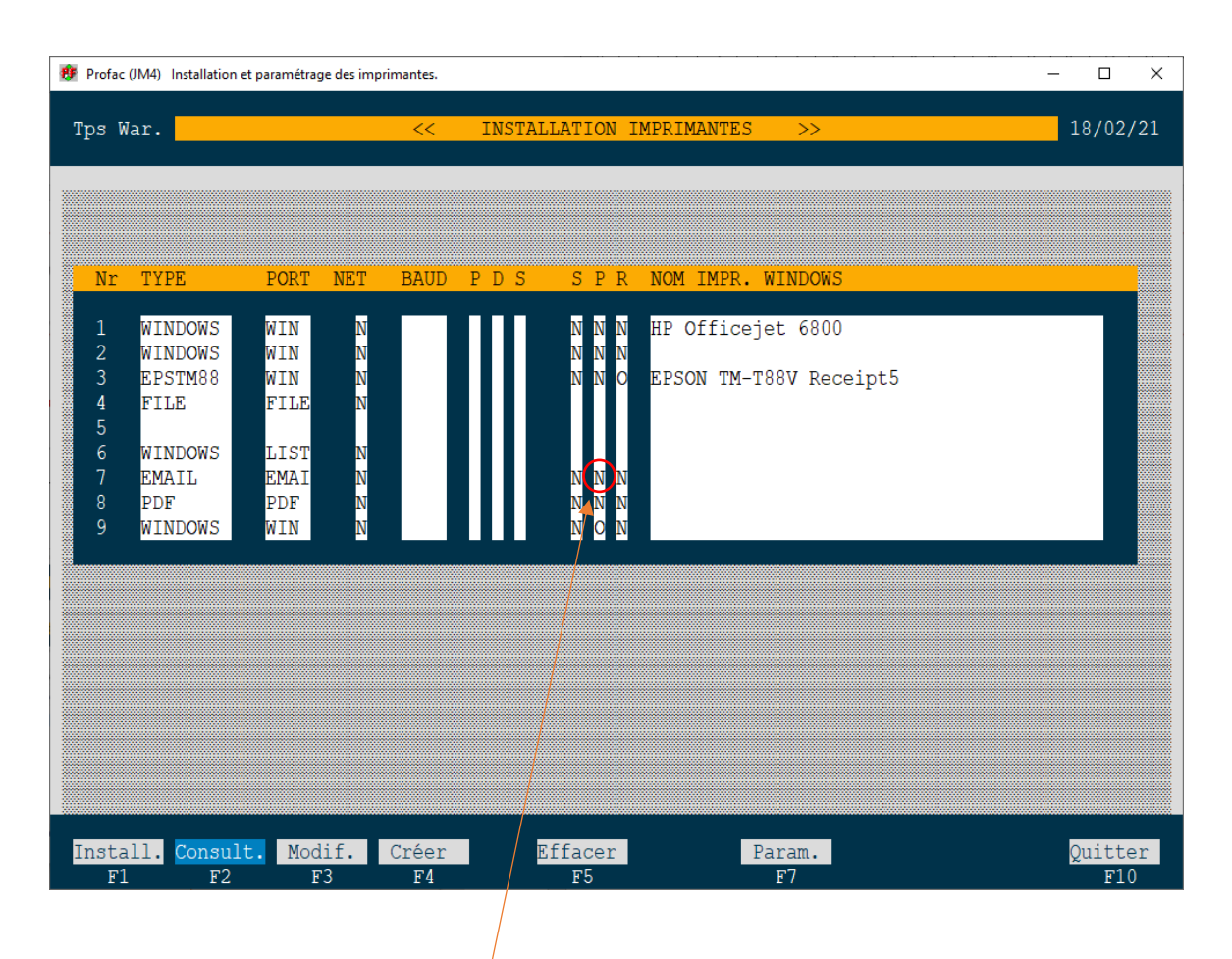

Sous menu **F1-Install** vous permet d'installer et ou changer vos imprimantes.

Vérifiez qu'au moins une des imprimantes est affectée au pilote de messagerie appelé 'EMAIL'. Dans l'exemple ci-dessus, l'imprimante numéro **7** est définie pour **l'email**.

Mettez l'option de prévisualisation sur '**Oui'** si vous voulez afficher un aperçu avant envoi.

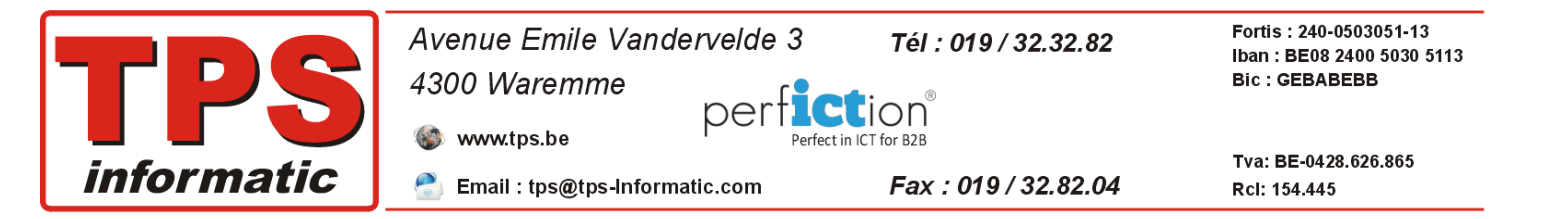

## Envoi automatique de vos factures de ventes :

Vous pouvez automatiser l'envoi par client, si celui-ci désire recevoir ses factures encore sur papier ou la réception par email.

| Tps War.<                                                                                                    |
|----------------------------------------------------------------------------------------------------|
| Référ.TPS/ / *18/02/21<                                                                                                    |
| Tva       BE 0428626865       Rég. A       Mode pai.       Délai 30F         Tél       019/323282       Lim.créd.       0 Bloquer N         Fax       019/328204       Mailing X         Gsm       0475677943       Langue F       Devise |
| Zoom memo N Cde/Ret.                                                                                                    |
| Banque         240.0503051.13           Iban         BE08 2400 5030 5113           Bic         GEBABEBB           << GESTION IMPRESSION >>                                                                                                |
| Catég. TPS Dern.Fact. 03/02/21<br>Opt. 1 WIN 2 PF 3 PBX 4<br>Rem.<br>Email info@tps.be                                                                                                    |
| www tps.be Envoi fact. Email<br>Email fact. compta@tps.be                                                                                                    |

Il suffit de mettre la zone ci-dessus sur 'Email' et de compléter l'adresse email.

À la fin de la saisie d'une facture de vente, Profac vous demande si vous voulez imprimer le document. Confirmez avec **Oui**. Le programme vous propose automatiquement l'imprimante numéro **7**, **'email'**. Comme vous pouvez voir ci-dessous, le numéro **7** est suivi par la lettre **E** pour indiquer que c'est une envoi par email.

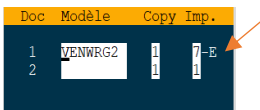

## Envoi par email pour d'autres impressions :

Il suffit de choisir l'imprimante email, dans l'exemple ci-dessus numéro **7**, pour que Profac envoi votre impression par email.

Cela s'applique à toutes les impressions que vous pouvez faire dans Profac. Evidemment, le programme vous demande d'introduire l'adresse mail du destinataire.

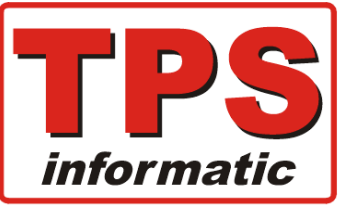

| Avenue Emile Vandervelde 3       | Tél : 019 / 32.32.82  | Fortis : 240-0503051-13<br>Iban : BE08 2400 5030 5113 |
|----------------------------------|-----------------------|-------------------------------------------------------|
| 4300 Waremme                     |                       | Bic : GEBABEBB                                        |
| www.tps.be                       | LION<br>n ICT for B2B |                                                       |
| 🔮 Email : tps@tps-Informatic.com | Fax : 019 / 32.82.04  | Tva: BE-0428.626.865<br>Rcl: 154.445                  |

2

## Activer l'utilisation de ces propres signatures :

Nous avons déjà expliqué dans ce document que Profac applique une certaine priorité aux signatures. Pour rappel, vos propres signatures dans votre ordinateur ont la priorité la plus haute.

Vous devez activer cette option dans le programme PfPrint que nous utilisons pour afficher les prévisualisations d'une impression.

Comment faire :

- 1. Demander une prévisualisation d'une facture de vente.
- 2. Cliquer sur le bouton 'Paramètres'.
- 3. Cliquer sur l'onglet 'Email'.
- 4. Cocher l'option 'Utiliser mes propres signatures de Outlook'.

| *  | i 🗿 🗎 🚔 🛸 🔼 🔽 🗹                                                                                                    |                                                                                                    |  |
|----|----------------------------------------------------------------------------------------------------|----------------------------------------------------------------------------------------------------|--|
| Ap | perçu de la page                                                                                                    |                                                                                                    |  |
|    | Avenue Emile Vandervelde<br>4300 Waremme                                                                                                    | 3 Tel: 019 / 32,32,82 Tel: 289 950301-13<br>Tel: 509 2468 5500 5110<br>Tel: 566 2468 5500 5110<br>Tel: 566 2468 5500 5100<br>Tel: 566 2468 5500 5100<br>Tel: 566 2468 5500 51000<br>Tel: 566 2468 5500 5100<br>Tel: 566 2468 5500 5100<br>Tel |  |
|    | informatic 🐐 www.tps.be                                                                                                    |                                                                                                    |  |
|    | Second Contraction Contraction | CLIENTS CAISSE                                                                                                    |  |
|    | FACTURE                                                                                                    |                                                                                                    |  |
|    | Сv : Н                                                                                                    | iiii Pfprint (c) - Origina X                                                                                                    |  |
|    | Tva:<br>Référ Doc + 7 Caisse                                                                                                    | Divers entities                                                                                                    |  |
|    |                                                                                                    | De Into@tps.be 4                                                                                                    |  |
|    | Article Désignation                                                                                                    | Cci                                                                                                    |  |
|    | SHCHSE/E30 Case Wylt FRUND DHG ISXIIXD                                                                                                    | Serveur email sortant.                                                                                                    |  |
|    |                                                                                                    | Utiliser Outlook 🛛 Placer les emails dans la boîte 'Brouillons'                                                                                                    |  |
|    |                                                                                                    | Utiliser mes propres signatures de Outlook 🖉 🦰                                                                                                    |  |
|    |                                                                                                    | Serveur smtp sortant smtp.gmail.com Port smtp 403                                                                                                    |  |
|    |                                                                                                    | Mdp •••••                                                                                                    |  |
|    |                                                                                                    |                                                                                                    |  |
|    |                                                                                                    | Dk 🖌 Annuler 🗙                                                                                                    |  |
|    |                                                                                                    |                                                                                                    |  |
|    |                                                                                                    |                                                                                                    |  |
|    |                                                                                                    |                                                                                                    |  |
|    |                                                                                                    |                                                                                                    |  |
|    |                                                                                                    |                                                                                                    |  |
|    | Tva Base                                                                                                    | héance                                                                                                    |  |